## Symantec<sup>™</sup> Data Loss Prevention Oracle 12c Standard Edition 2 Release 2 Installation and Upgrade Guide

Versions 14.6-15.5

Last updated: 21 December 2018

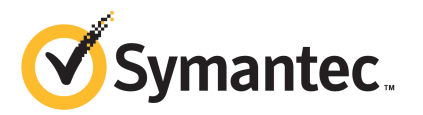

## Symantec<sup>™</sup> Data Loss Prevention Oracle 12c Standard Edition 2 Release 2 Installation and Upgrade Guide

Documentation version: 15.5

#### Legal Notice

Copyright © 2018 Symantec Corporation. All rights reserved.

Symantec, CloudSOC, Blue Coat, the Symantec Logo, the Checkmark Logo, the Blue Coat logo, and the Shield Logo are trademarks or registered trademarks of Symantec Corporation or its affiliates in the U.S. and other countries. Other names may be trademarks of their respective owners.

This Symantec product may contain third party software for which Symantec is required to provide attribution to the third party ("Third Party Programs"). Some of the Third Party Programs are available under open source or free software licenses. The License Agreement accompanying the Software does not alter any rights or obligations you may have under those open source or free software licenses. Please see the Third Party Legal Notice Appendix to this Documentation or TPIP ReadMe File accompanying this Symantec product for more information on the Third Party Programs.

The product described in this document is distributed under licenses restricting its use, copying, distribution, and decompilation/reverse engineering. No part of this document may be reproduced in any form by any means without prior written authorization of Symantec Corporation and its licensors, if any.

THE DOCUMENTATION IS PROVIDED "AS IS" AND ALL EXPRESS OR IMPLIED CONDITIONS, REPRESENTATIONS AND WARRANTIES, INCLUDING ANY IMPLIED WARRANTY OF MERCHANTABILITY, FITNESS FOR A PARTICULAR PURPOSE OR NON-INFRINGEMENT, ARE DISCLAIMED, EXCEPT TO THE EXTENT THAT SUCH DISCLAIMERS ARE HELD TO BE LEGALLY INVALID. SYMANTEC CORPORATION SHALL NOT BE LIABLE FOR INCIDENTAL OR CONSEQUENTIAL DAMAGES IN CONNECTION WITH THE FURNISHING, PERFORMANCE, OR USE OF THIS DOCUMENTATION. THE INFORMATION CONTAINED IN THIS DOCUMENTATION IS SUBJECT TO CHANGE WITHOUT NOTICE.

The Licensed Software and Documentation are deemed to be commercial computer software as defined in FAR 12.212 and subject to restricted rights as defined in FAR Section 52.227-19 "Commercial Computer Software - Restricted Rights" and DFARS 227.7202, et seq. "Commercial Computer Software and Commercial Computer Software Documentation," as applicable, and any successor regulations, whether delivered by Symantec as on premises or hosted services. Any use, modification, reproduction release, performance, display or disclosure of the Licensed Software and Documentation by the U.S. Government shall be solely in accordance with the terms of this Agreement.

Symantec Corporation 350 Ellis Street Mountain View, CA 94043

http://www.symantec.com

## Contents

| Chapter 1 | About this guide                                                                                                    | 6      |
|-----------|----------------------------------------------------------------------------------------------------|--------|
|           | About updates to the Symantec Data Loss Prevention Oracle 12c<br>Standard Edition 2 Release 2 Installation and Upgrade<br>Guide | 6      |
| Chapter 2 | Preparing to install or upgrade to Oracle 12c<br>Standard Edition 2 Release 2                                                   | 7      |
|           | About installing or upgrading to Oracle 12c Standard Edition 2 Release                                                          | 7      |
|           | About deploying Oracle to AWS                                                                                                   | ،<br>8 |
|           | Before upgrading to Oracle 12c Standard Edition 2 Release 2                                                                     | 8<br>9 |
|           | Set privileges for the Oracle user                                                                                              |        |
|           | Preparing the upgrade software                                                                                                  | 10     |
|           | Follow the upgrade path for your hardware profile                                                                               | 11     |
| Chapter 3 | Installing Oracle 12c Standard Edition 2 Release 2<br>on Windows                                                                | 12     |
|           | Steps to install Oracle 12c SE2 on Windows                                                                                      | 12     |
|           | Installing Oracle 12c SE2 on Windows                                                                                            | 13     |
|           | Installing Oracle 12.2.0.1 on Windows                                                                                           | 13     |
|           | Creating the Symantec Data Loss Prevention database on                                                                          |        |
|           |                                                                                                    | 15     |
|           | Creating the TNS Listener on Windows                                                                                            | 10     |
|           | Conliguring the local net service name on windows                                                                               | 19     |
|           | (Windows)                                                                                                    | 20     |
|           | Verifying the Symantec Data Loss Prevention database                                                                            | 21     |
| Chapter 4 | Installing Oracle 12c Standard Edition 2 Release 2                                                                              | 00     |
|           |                                                                                                    | 23     |
|           | Steps to install Oracle 12c SE2 on Linux                                                                                        | 23     |
|           |                                                                                                    | 24     |

|           | Preparing the Linux environment<br>Installing Oracle 12c SE2 on Linux<br>Installing Oracle 12.2.0.1 on Linux systems<br>Creating the Symantec Data Loss Prevention database on Linux<br>Creating the TNS Listener on Linux<br>Configuring the local net service name on Linux<br>Verifying the symantec Data Loss Prevention database<br>Verifying the Symantec Data Loss Prevention database<br>Creating the Oracle user account for Symantec Data Loss Prevention<br>(Linux)<br>Configuring automatic startup and shutdown of the database | 24<br>26<br>29<br>30<br>33<br>34<br>35<br>36<br>37 |
|-----------|----------------------------------------------------------------------------------------------------|----------------------------------------------------|
| Chapter 5 | Upgrading to Oracle 12c Standard Edition 2 Release<br>2                                                                                                    | . 39                                               |
|           | Upgrading from Oracle 11g SE1 or Oracle 11g SE on servers with two<br>(or fewer) CPU sockets                                                                                                    | . 39                                               |
|           | Sockets on a two-tier installation<br>Upgrading from Oracle 11g SE on servers with more than two CPU                                                                                                    | . 40                                               |
|           | sockets on a single-tier installation<br>Upgrading to Oracle 12.2.0.1                                                                                                    | . 41<br>. 42                                       |
| Chapter 6 | Migrating the Oracle database to supported hardware                                                                                                    | . 46                                               |
|           | About migrating the Oracle database to supported hardware                                                                                                    | . 47                                               |
|           | hardware                                                                                                    | . 47                                               |
|           | Confirm the schema row count before the export (Windows)                                                                                                    | . 49                                               |
|           | Exporting a database schema (Windows)                                                                                                    | . 50                                               |
|           | Confirm the schema row count before the export (Linux)                                                                                                    | . 51                                               |
|           | Exporting a database schema (Linux)                                                                                                    | . 52                                               |
|           | Importing a database backup schema on windows                                                                                                    | . 53                                               |
|           | Commit the schema row count after the import (windows)                                                                                                    | 54                                                 |
|           | Confirm the scheme row count after the import (Linux)                                                                                                    | . 00                                               |
|           | Connect Symantec Data Loss Prevention to the Oracle 12c SE2                                                                                                    | . 50                                               |
|           | database                                                                                                    | 57                                                 |
|           |                                                                                                    | . 57                                               |

## Chapter

## About this guide

This chapter includes the following topics:

 About updates to the Symantec Data Loss Prevention Oracle 12c Standard Edition 2 Release 2 Installation and Upgrade Guide

## About updates to the *Symantec Data Loss Prevention Oracle 12c Standard Edition 2 Release 2 Installation and Upgrade Guide*

This guide is occasionally updated as new information becomes available. You can find the latest version of the *Symantec Data Loss Prevention Oracle 12c Standard Edition 2 Release 2 Installation and Upgrade Guide* at the following link to the Symantec Support Center article:

http://www.symantec.com/docs/DOC10713.

Subscribe to the article at the Support Center to be notified when there are updates.

Chapter

## Preparing to install or upgrade to Oracle 12c Standard Edition 2 Release 2

This chapter includes the following topics:

- About installing or upgrading to Oracle 12c Standard Edition 2 Release 2
- About deploying Oracle to AWS
- Before upgrading to Oracle 12c Standard Edition 2 Release 2
- Follow the upgrade path for your hardware profile

## About installing or upgrading to Oracle 12c Standard Edition 2 Release 2

You can use Oracle 12c Standard Edition 2 Release 2 (12c SE2 R2 [12.2.0.1]) with Symantec Data Loss Prevention 14.6 through 15.5 for new installations and upgrades.

Note: Oracle 12c Standard Edition 1 (12.1.0.2) is not supported.

Symantec supports Oracle 11g until December 2020 if you purchased the Extended Support plan through Oracle. If you did not purchase the Extended Support plan, Symantec ended support on 25 September 2018. Symantec recommends that you upgrade to Oracle Database

12c Standard Edition 2 Release 2 to continue to receive bug fixes and security patches in the future.

You can download the Symantec-licensed version of Oracle 12c SE2 and use this guide to install or upgrade based on your Symantec Data Loss Prevention implementation.

If you implement a three-tier installation, you must install the Oracle Client (SQL\*Plus and Database Utilities) on the Enforce Server. Installation of the Oracle Client enables database communications between the Oracle database server and the Enforce Server. The Symantec Data Loss Prevention installer needs SQL\*Plus to create tables and views on the Enforce Server. For this reason, the Windows or Linux user account that is used to install Symantec Data Loss Prevention needs access to SQL\*Plus. For full details on how to install the Oracle 12c Database Client software, see the platform-specific documentation from Oracle Corporation, available from the Oracle Documentation Library at

https://docs.oracle.com/database/122/nav/install-and-upgrade.htm.

**Note:** After you create the Symantec Data Loss Prevention database and complete the Symantec Data Loss Prevention installation, you can change the database password. To change the database password, you use the Symantec Data Loss Prevention DBPasswordChanger utility. For more information about the Symantec Data Loss Prevention DBPasswordChanger utility, see the *Symantec Data Loss Prevention Administration Guide* available here:

http://www.symantec.com/docs/DOC9261

## About deploying Oracle to AWS

You can deploy the Oracle database server or Oracle RDS on Amazon Web Services (AWS). You do not have to modify the servers or perform any special configurations to deploy the Oracle database Server on AWS. For deploying Oracle RDS on AWS, you need to configure TLS as described in the Support Center article "About securing communications between the Enforce Server and Amazon RDS for Oracle" at https://www.symantec.com/docs/TECH252583.

See the Symantec Data Loss Prevention Deployment Guide for Amazon Web Services for more information.

https://www.symantec.com/docs/DOC9520

## Before upgrading to Oracle 12c Standard Edition 2 Release 2

Prepare for the Oracle upgrade by completing the following:

1. Back up the Oracle database.

If the upgrade fails you can use a backup to restore your system. Refer to the *Symantec Symantec Data Loss Prevention System Maintenance Guide* for instructions on backing up your database, available here:

http://www.symantec.com/docs/DOC9267

2. Upgrade to Symantec Data Loss Prevention version 14.6, 15.0, 15.1, or 15.5.

Refer to the Symantec Data Loss Prevention Upgrade Guide available here:

http://www.symantec.com/docs/DOC9258

3. Download Oracle 12.2.0.1 database files.

See "Downloading the Oracle 12c SE software" on page 9.

### Downloading the Oracle 12c SE software

You should have received a Symantec Serial Number Certificate with your order that lists a serial number for each of your products. If you did not receive the certificate, contact Symantec Support as described at https://support.symantec.com/en\_US/contact-support.html.

Go to Symantec Software Downloads and enter the serial number. Proceed to the list of available downloads and download and extract the appropriate files. Table 2-1 lists the files you download.

| File name                                                                                                    | Description                                                                                                    |
|----------------------------------------------------------------------------------------------------|----------------------------------------------------------------------------------------------------|
| <pre>For Windows,<br/>12.2.0.1_64_bit_Installation_Tools.zip<br/>For Linux,<br/>12.2.0.1_64_bit_Installation_Tools.tar.gz</pre> | These ZIP files contain the Oracle database<br>template, the database user SQL script, and the<br>response (.rsp) files, which you use during the<br>installation and configuration of Oracle 12.2.0.1.<br>If you are using Symantec Data Loss Prevention<br>14.6 or 15.0, you can download these ZIP files at<br>Symantec Software Downloads directly.<br>If you are using Symantec Data Loss Prevention<br>15.1 or 15.5, these files are available in the Platform<br>ZIP files:<br>Windows:<br>Symantec_DLP_15.5_Platform_Win-IN.zip<br>Linux: |
|                                                                                                    |                                                                                                    |

#### Table 2-1Oracle 12.2.0.1 files to download

| File name                                                                                                 | Description                                                                                               |
|----------------------------------------------------------------------------------------------------|----------------------------------------------------------------------------------------------------|
| For Windows,<br>Oracle_12.2.0.1.0_Server_Win64_1of2 and<br>Oracle_12.2.0.1.0_Server_Win64_2of2            | This ZIP file contains the Oracle server.                                                                 |
| <pre>For Linux, Oracle_12.2.0.1.0_Server_Lin64_lof2.zip and Oracle_12.2.0.1.0_Server_Lin64_2of2.zip</pre> |                                                                                                    |
| For Windows,<br>Oracle 12.2.0.1.0 Client Win64.zip                                                        | This ZIP file contains the Oracle Client (SQL*Plus and Database Utilities). If you implement a three-tier |
| For Linux,                                                                                                | installation, you must install the Oracle Client on the Enforce Server.                                   |
| <u>-</u>                                                                                                  | See "About installing or upgrading to Oracle 12c<br>Standard Edition 2 Release 2" on page 7.              |

Table 2-1Oracle 12.2.0.1 files to download (continued)

#### Set privileges for the Oracle user

You must set privileges for the Oracle user if you are currently running Symantec Data Loss Prevention 14.6 MP2 through 15.5. Set privileges before you upgrade Symantec Data Loss Prevention.

Complete the following to set privileges for the Oracle user on Symantec Data Loss Prevention:

- 1 Stop all Symantec Data Loss Prevention services.
- 2 Grant select on v\_\$version to protect; (or to your schema user) as sysdba user:

sqlplus sys/[sysdba password] as sysdba

Grant select on v \$version to protect;

#### Preparing the upgrade software

The steps to prepare the Symantec Data Loss Prevention upgrade software if difference depending on the Symantec Data Loss Prevention version.

If you are updating to 15.0 or 15.0 MP1, copy the upgrade file to the \SymantecDLP\Protect\updates directory.

The Symantec Data Loss Prevention version 15.0 file is 15.0\_Upgrader\_Windows.jar. The Symantec Data Loss Prevention version 15.0 MP1 file is 15.0.01 Upgrader Windows.jar.

If you are updating to 15.1 or later, install the new version where the existing version is running. See the *Symantec Data Loss Prevention Upgrade Guide* available at the Symantec Support Center:

https://www.symantec.com/docs/DOC10602.

## Follow the upgrade path for your hardware profile

Upgrade paths are unique depending on your database server hardware. Table 2-2 describes scenarios you may be using and provides links where you can go for steps to upgrade to Oracle Database 12c Standard Edition 2.

| Oracle version                     | Hardware profile                                                     | More information                                                                                                    |
|------------------------------------|----------------------------------------------------------------------|----------------------------------------------------------------------------------------------------|
| Oracle 11g SE1 or Oracle<br>11g SE | Servers with two (or fewer) CPU sockets                              | See "Upgrading from Oracle 11g SE1 or Oracle<br>11g SE on servers with two (or fewer) CPU<br>sockets" on page 39.            |
| Oracle 11g SE                      | Servers with more than two CPU sockets on a two-tier installation    | See "Upgrading from Oracle 11g SE on servers<br>with more than two CPU sockets on a two-tier<br>installation" on page 40.    |
|                                    | Servers with more than two CPU sockets on a single-tier installation | See "Upgrading from Oracle 11g SE on servers<br>with more than two CPU sockets on a<br>single-tier installation" on page 41. |

 Table 2-2
 Oracle version and hardware profile

## Chapter

## Installing Oracle 12c Standard Edition 2 Release 2 on Windows

This chapter includes the following topics:

- Steps to install Oracle 12c SE2 on Windows
- Installing Oracle 12c SE2 on Windows
- Creating the Symantec Data Loss Prevention database on Windows
- Creating the TNS Listener on Windows
- Configuring the local net service name on Windows
- Creating the Oracle user account for Symantec Data Loss Prevention (Windows)
- Verifying the Symantec Data Loss Prevention database

## Steps to install Oracle 12c SE2 on Windows

Installing Oracle 12c SE2 on Windows provides the Oracle 12c installation process. You can find additional detail for each step of the process as indicated in the table.

#### Table 3-1 Oracle 12c Standard Edition 2 Release 2 installation overview

| Step | Action                  | More information                                       |
|------|-------------------------|--------------------------------------------------------|
| 1    | Install Oracle 12c SE2. | See "Installing Oracle 12c SE2 on Windows" on page 13. |

| Step | Action                                                  | More information                                                                                     |
|------|---------------------------------------------------------|----------------------------------------------------------------------------------------------------|
| 2    | Create the Symantec Data Loss Prevention database.      | See "Creating the Symantec Data<br>Loss Prevention database on<br>Windows" on page 15.               |
| 3    | Create the database listener.                           | See "Creating the TNS Listener on Windows" on page 16.                                               |
| 4    | Configure the local net service name.                   | See "Configuring the local net<br>service name on Windows"<br>on page 19.                            |
| 5    | Create the Symantec Data Loss Prevention database user. | See "Creating the Oracle user<br>account for Symantec Data Loss<br>Prevention (Windows)" on page 20. |

| Table 3-1         Oracle 12c Standard Edition 2 Release 2 installation overview (continued) | tinued) |
|---------------------------------------------------------------------------------------------|---------|
|---------------------------------------------------------------------------------------------|---------|

## Installing Oracle 12c SE2 on Windows

The Enforce Server uses the Oracle thin driver and the Oracle Client (for three-tier deployments). Symantec Data Loss Prevention packages the JAR files for the Oracle thin driver with the Symantec Data Loss Prevention software.

You must install the Oracle Client if you implement a three-tier system. The Symantec Data Loss Prevention installer needs SQL\*Plus to create tables and views on the Enforce Server. Therefore, the Windows user account that is used to install Symantec Data Loss Prevention must be able to access SQL\*Plus.

See "About installing or upgrading to Oracle 12c Standard Edition 2 Release 2" on page 7.

**Note:** Before starting the installation process, confirm that the Windows host name does not contain invalid characters (for example, underscores [\_].) Using invalid characters causes the Oracle installation to fail. If the Windows host name contains invalid characters, go to **Control Panel > System** and change the host name. Restart the computer for the new host name to take effect.

### Installing Oracle 12.2.0.1 on Windows

#### To install Oracle 12.2.0.1 on Windows

- 1 Shut down the following services if they are running in Windows Services:
  - All Oracle services: OracleService
     ServiceID>, Oracle
     HOME\_NAME>TNSListener
  - Distributed Transaction Coordinator service

To view the services go to Start > Control Panel > Administrative Tools > Computer Management, and then expand Services and Applications and click Services.

- 2 Extract the two ZIP files containing your Oracle 12c SE2 software into a single temporary directory: C:\temp\oracle. The contents of both extracted database directories should be in the temporary directory C:\temp\oracle\database.
- 3 Extract the 12.2.0.1\_64\_bit\_Installation\_Tools.zip file into the temporary directory C:\temp\Oracle\tools.
- 4 To install the Oracle software, use the command prompt to navigate to the temporary directory where you extracted the Oracle 12c files. Run the following command, which includes the paths to the temporary directories where you extracted the zip files in steps 2 and 3:

Note: Line breaks added for legibility.

```
C:\temp\Oracle\database\setup.exe -noconfig -responsefile
C:\temp\Oracle\tools\responsefiles
\Oracle 12.2.0.1 Standard Edition Installation WIN.rsp
```

The installation wizard appears with pre-selected values drawn from the installation response file. You can confirm these values and click through the panels without needing to enter information where noted.

- 5 On the **Configure Security Updates** panel, I wish to receive security updates via My **Oracle Support** is selected. Click **Next**.
- 6 On the Select Installation Options panel, Install database software only is selected. Click Next.
- 7 On the Grid Installation Options panel, Single instance database installation is selected. Click Next.
- 8 On the Select Database Edition panel, Standard Edition is selected. Click Next.
- 9 On the **Oracle Home User** panel, enter a user name and password for the Oracle Home User. The default name for the Oracle Home User is *Oracle*.

**Note:** The Oracle Home User is the Windows user account that runs Windows services for <code>%ORACLE\_HOME</code>. It is not the Symantec Data Loss Prevention Oracle user account.

Confirm the password, then click Next.

10 On the **Specify Installation Location** panel, the **Oracle Base** and **Software Location** paths fields are populated. Click **Next**.

Oracle Base: c:\oracle

Software Location: c:\oracle\product\12.2.0.1\db\_1

- 11 On the **Prerequisite Check** panel, click **Next** to begin the prerequisite check process.
- 12 On the Summary panel, click Install to begin the installation.

The installer application installs the Oracle 12c software to your computer. This process may take several minutes to complete.

**13** On the **Finish** panel, click **Close** to exit the installer application. You can safely ignore the configuration note that displays on this panel.

## **Creating the Symantec Data Loss Prevention database on Windows**

Follow this procedure to create the Symantec Data Loss Prevention database on Windows systems.

To create the Symantec Data Loss Prevention database on Windows

1 Set the ORACLE\_HOME environment variable for your new installation. Open a command prompt, and enter:

set ORACLE\_HOME=c:\oracle\product\12.2.0.1\db\_1

If you installed Oracle 12.2.0.1 into a different location, substitute the correct directory in this command.

- 2 Navigate to the C:\temp\Oracle\tools folder where you extracted the 12.2.0.1 64 bit Installation Tools.zip file.
- 3 Copy the database template file (Oracle\_12.2.0.1\_Template\_for\_64\_bit\_WIN.dbt) from the C:\temp\Oracle\tools folder to the c:\oracle\product\12.2.0.1\db 1\assistants\dbca\templates folder.
- 4 (Optional) Rename the OraDb12c\_home1 section of the Windows Start menu item to Oracle 12.2.0.1.

5 Open a command prompt as the Administrator user, and execute the following command:

#### Note: Line breaks added for legibility.

```
%ORACLE_HOME%\bin\dbca
-createDatabase
-ProgressOnly
-responseFile C:\temp\Oracle\tools\responsefiles\Oracle_12.2.0.1_DBCA_WIN.rsp
```

- 6 Enter the SYS password when you are prompted.
- 7 Create the SYSTEM password when you are prompted.

Follow these guidelines to create acceptable passwords:

- Passwords cannot contain more than 30 characters.
- Passwords cannot contain double quotation marks, commas, or backslashes.
- Avoid using the & character.
- Passwords are case-sensitive by default. You can change the case sensitivity through an Oracle configuration setting.
- If your password uses special characters other than \_, #, or \$, or if your password begins with a number, you must enclose the password in double quotes when you configure it.

The progress of the Symantec Data Loss Prevention database creation displays on the terminal window.

8 Enter the Oracle Home User password when you are prompted.

The password you enter here is the same password you created in step 9 of Installing Oracle 12.2.0.1 on Windows.

9 If the database services OracleServicePROTECT and Distributed Transaction Coordinator are down, start them using Windows Services: Start > Control Panel > Administrative Tools > Computer Management > Services and Applications > Services.

## **Creating the TNS Listener on Windows**

Perform the following procedure to create a TNS listener for the Symantec Data Loss Prevention database.

Before you create the TNS listener, confirm that the local host name can be resolved using the DNS server name or a hosts file. If no DNS server resolution exists, the Net Configuration Assistant (NETCA) does not start. If you use a host file (at /etc/hosts), it must contain

IP-address-to-host-name mappings that point to the DNS server name. Add two entries to the /etc/hosts file, one that resolves the static IP and one that resolves the local host IP. For example, use the following:

[IP address or DNS] myhost.mydomain.com myhost 127.0.0.1 myhost.mydomain.com myhost

Replace myhost with the actual host name.

#### To create the TNS Listener

1 (Optional) If you logged on as a domain user, you must set the sqlnet.ora file SQLNET.AUTHENTICATION SERVICES=() value to none. Otherwise, proceed to step 2.

To set the sqlnet.ora file SQLNET.AUTHENTICATION\_SERVICES=() value, perform the following steps in this order:

- Open sqlnet.ora, located in the %Oracle\_Home%\network\admin folder (for example, c:\oracle\product\12.2.0.1\db 1\NETWORK\ADMIN), using a text editor.
- Change the SQLNET.AUTHENTICATION SERVICES=(NTS) value to none:

SQLNET.AUTHENTICATION SERVICES=(none)

- Save and close the sqlnet.ora file.
- 2 Start the Oracle Net Configuration Assistant by running the following command:

%ORACLE\_HOME%/BIN/NETCA

This command assumes that you set the Oracle HOME and PATH to the following:

```
set ORACLE_HOME=c:\oracle\product\12.2.0.1\db_1
```

```
set PATH=%ORACLE HOME%\bin:%PATH%
```

- 3 On the Welcome panel, select Listener configuration and click Next.
- 4 On the Listener Configuration, Listener panel, select Add and click Next.
- 5 On the Listener Configuration, Listener Name panel, select the default listener name, LISTENER, unless you must use a different name. Enter the password for your Oracle Home User, then click Next.
- 6 On the Listener Configuration, Select Protocols panel, select the TCP protocol and click Next.
- 7 On the Listener Configuration, TCP/IP Protocol panel, select Use the standard port number of 1521 and click Next.
- 8 On the Listener Configuration, More Listeners? panel, select No and click Next.
- 9 On the Listener Configuration Done panel, click Next.

10 Configure the Local Net Service Name in the Oracle Net Configuration Assistant.

See "Configuring the local net service name on Windows" on page 19.

Note: You must click **Finish** to exit the **Oracle Net Configuration Assistant** before continuing with this procedure.

- 11 On the computer that runs your Oracle database, open a command prompt. The command window must run as Administrator. (See your Microsoft Windows documentation.)
- **12** Run the following command:

lsnrctl stop

**13** Open the following file in a text editor:

%ORACLE HOME%\network\admin\listener.ora

14 Locate the following line:

(ADDRESS = (PROTOCOL = IPC) (KEY = <key value>))

- 15 Change key\_value to PROTECT.
- **16** Add the following line to the end of the file:

SECURE REGISTER LISTENER = (IPC)

- 17 Save the file and exit the text editor.
- 18 Run the following command:

lsnrctl start

**19** Run the following commands to connect to the database using SQL Plus:

sqlplus /nolog

conn sys/<password> as sysdba

20 Run the following command:

```
ALTER SYSTEM SET local_listener =
    '(DESCRIPTION=(ADDRESS=(PROTOCOL=ipc)(KEY=PROTECT)))' SCOPE=both;
```

21 Run the following command to register the listener:

ALTER SYSTEM REGISTER;

22 Exit SQL Plus by running the following command:

exit

23 Run the following command to verify the change:

lsnrctl services

The command output should display a message similar to the following:

```
Services Summary...
Service "protect" has 1 instance(s).
Instance "protect", status READY, has 1 handler(s) for this service...
Handler(s):
    "DEDICATED" established:0 refused:0 state:ready
    LOCAL SERVER
The command completed successfully
```

If you are upgrading from an older Oracle version, continue the upgrade process by referring to one of the following topics that apply to your configuration:

- See "Upgrading from Oracle 11g SE on servers with more than two CPU sockets on a single-tier installation" on page 41.
- See "Upgrading from Oracle 11g SE1 or Oracle 11g SE on servers with two (or fewer) CPU sockets" on page 39.

### Configuring the local net service name on Windows

Perform the following procedure to configure the Local Net Service Name for the Symantec Data Loss Prevention database.

To configure the local net service name

- If the Oracle Net Configuration Assistant is not already running, start it by selecting Start
   All Programs > Oracle 12.2.0.1 > Configuration and Migration Tools > Net Configuration Assistant.
- 2 On the Welcome panel, select Local Net Service Name configuration and click Next.
- 3 On the Net Service Name Configuration panel, select Add and click Next.
- 4 On the Net Service Name Configuration, Service Name panel, enter "protect" in the Service Name field and click Next.
- 5 On the Net Service Name Configuration, Select Protocols panel, select TCP and click Next.
- 6 On the Net Service Name Configuration, TCP/IP Protocol panel:
  - Enter the IP address of the Oracle server computer in the Host name field.

- Select Use the standard port number of 1521 (the default value).
- Click Next.
- 7 On the Net Service Name Configuration, Test panel, select No, do not test and click Next.

Do not test the service configuration, because the listener has not yet started.

- 8 On the **Net Service Name Configuration, Net Service Name** panel, select accept the default name of "protect" and click **Next**.
- 9 On the Net Service Name Configuration, Another Net Service Name? panel, select No and click Next.
- 10 On the Net Service Name Configuration Done panel, select Next.

#### 11 Click Finish to exit the Oracle Net Configuration Assistant.

If you are upgrading from an older Oracle version, continue the upgrade process by referring to one of the following topics that apply to your configuration:

- See "Upgrading from Oracle 11g SE on servers with more than two CPU sockets on a single-tier installation" on page 41.
- See "Upgrading from Oracle 11g SE1 or Oracle 11g SE on servers with two (or fewer) CPU sockets" on page 39.

## **Creating the Oracle user account for Symantec Data Loss Prevention (Windows)**

Perform the following procedure to create an Oracle user account and name it "protect."

#### To create the new Oracle user account named "protect"

- **1** Navigate to the C:\temp\Oracle\tools folder.
- 2 Start SQL\*Plus:

```
sqlplus /nolog
```

3 Run the oracle create user.sql script:

SQL> @oracle create user.sql

- 4 At the **Please enter the password for sys user** prompt, enter the password for the SYS user.
- 5 At the **Please enter Service Name** prompt, enter protect.

- 6 At the **Please enter required username to be created** prompt, enter **protect** for the user name.
- 7 At the Please enter a password for the new username prompt, enter a new password.

Follow these guidelines to create acceptable passwords:

- Passwords cannot contain more than 30 characters.
- Passwords cannot contain double quotation marks, commas, or backslashes.
- Avoid using the & character.
- Passwords are case-sensitive by default. You can change the case sensitivity through an Oracle configuration setting.
- If your password uses special characters other than \_, #, or \$, or if your password begins with a number, you must enclose the password in double quotes when you configure it.

Store the password in a secure location for future use. You must use this password to install Symantec Data Loss Prevention. If you need to change the password after you install Symantec Data Loss Prevention, see the *Symantec Data Loss Prevention Administration Guide* for instructions available here:

http://www.symantec.com/docs/DOC9261

# Verifying the Symantec Data Loss Prevention database

After you create the Symantec Data Loss Prevention database, verify that it was created correctly.

#### To verify that the database was created correctly

1 Open a new command prompt and start SQL\*Plus:

sqlplus /nolog

2 Log on as the SYS user:

SQL> connect sys/password@protect as sysdba

Where *password* represents the SYS password.

3 Run the following query:

```
SQL> SELECT * FROM v$version;
```

4 Make sure that the output from the query contains the following information, which identifies the software components as version 12.2.0.1.

The output information should read:

```
BANNER

------
Oracle Database 12c Release 12.2.0.1.0 - 64-bit Production

PL/SQL Release 12.2.0.1.0 - Production

CORE 12.2.0.1.0 Production

TNS for 64-bit Windows: Version 12.2.0.1.0 - Production

NLSRTL Version 12.2.0.1.0 - Production
```

#### 5 Exit SQL\*Plus:

SQL> exit

## Chapter

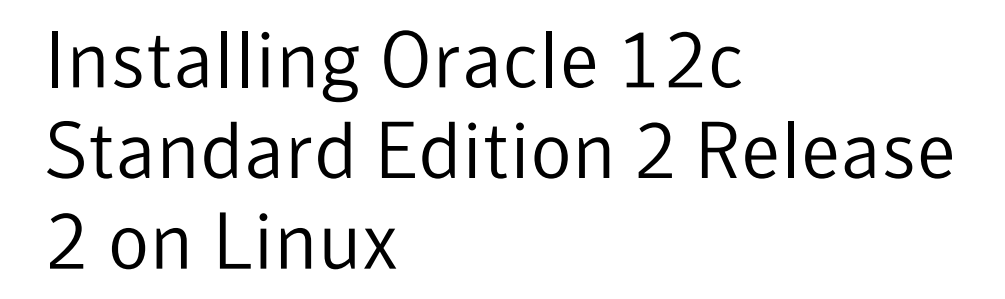

This chapter includes the following topics:

- Steps to install Oracle 12c SE2 on Linux
- Performing the preinstallation steps
- Installing Oracle 12c SE2 on Linux
- Creating the Symantec Data Loss Prevention database on Linux
- Creating the TNS Listener on Linux
- Configuring the local net service name on Linux
- Verifying tnsnames.ora contents
- Verifying the Symantec Data Loss Prevention database
- Creating the Oracle user account for Symantec Data Loss Prevention (Linux)
- Configuring automatic startup and shutdown of the database

## Steps to install Oracle 12c SE2 on Linux

Table 4-1 provides the Oracle 12c installation process. You can find additional detail for each step of the process as indicated in the table.

| Step | Action                                                                | More information                                                                                   |
|------|-----------------------------------------------------------------------|----------------------------------------------------------------------------------------------------|
| 1    | Perform the preinstallation steps.                                    | See "Preparing the Linux<br>environment" on page 24.                                               |
| 2    | Install Oracle 12c SE2.                                               | See "Installing Oracle 12c SE2 on Linux" on page 26.                                               |
| 3    | Create the Symantec Data Loss Prevention database.                    | See "Creating the Symantec Data<br>Loss Prevention database on<br>Linux" on page 29.               |
| 4    | Create the database listener.                                         | See "Creating the TNS Listener<br>on Linux" on page 30.                                            |
| 5    | Configure the local net service name.                                 | See "Configuring the local net<br>service name on Linux"<br>on page 33.                            |
| 6    | Create the Symantec Data Loss Prevention database user.               | See "Creating the Oracle user<br>account for Symantec Data Loss<br>Prevention (Linux)" on page 36. |
| 7    | Configure your system to start Oracle when the server computer boots. | See "Configuring automatic<br>startup and shutdown of the<br>database" on page 37.                 |

| Table 4-1         Oracle 12c SE2 installation ste |
|---------------------------------------------------|
|---------------------------------------------------|

## Performing the preinstallation steps

Perform the following procedure to prepare your Linux environment for installation. The preinstallation requires Python. You can use any Python version from 2.4.6 through 3.6.3.

### Preparing the Linux environment

Follow this procedure to prepare the Linux environment.

#### To prepare the Linux environment

- Log on as the root user. Navigate to where the file
   12.2.0.1 64 bit Installation Tools.tar.gz is located.
- 2 Copy the file 12.2.0.1\_64\_bit\_Installation\_Tools.tar.gz to the Linux server and extract its contents into the temporary directory (/tmp). For example:

tar xvfz 12.2.0.1\_64\_bit\_Installation\_Tools.tar.gz -C /tmp

Extracting creates a subdirectory named  $oracle_install$  in the /tmp directory and extracts the files into that subdirectory.

3 In the oracle install directory, run the Oracle preparation script:

```
cd /tmp/oracle_install
./scripts/oracle prepare.sh
```

- 4 Enter the Oracle User password when prompted.
- 5 After the preparation script has run to completion, switch to the tmp/oracle install/scripts directory and run the verification script:

```
cd /tmp/oracle_install/scripts
./oracle verify.py
```

The verification script displays settings (such as RAM, swap space, shared memory, /tmp disc space) that do not meet the requirements for Oracle. Adjust any settings to the required values.

If you have mismatched values between kernel parameters and resource limits, run the oracle\_config\_kernel\_parameters.py script in the /tmp/oracle\_install/scripts
directory. This script sets the kernel parameters to the required settings.

- 6 Restart the server so that the updated kernel parameters take effect.
- 7 Verify that there is enough space under /var. For a small to medium enterprise, /var should have at least 15 GB. For a large enterprise, /var should have at least 30 GB. For a very large enterprise, /var should have at least 45 GB of free space. As your organization's traffic expands, these figures should increase, and you must allocate more free space.
- 8 Verify that the /opt and /boot file systems have the required free space for your Symantec Data Loss Prevention installation. See the *Symantec Data Loss Prevention System Requirements and Compatibility Guide* for more information, available here:

http://www.symantec.com/docs/DOC10602

### Installing Oracle 12c SE2 on Linux

The Enforce Server uses the Oracle thin driver and the Oracle Client. Symantec Data Loss Prevention packages the JAR files for the Oracle thin driver with the Symantec Data Loss Prevention software.

You must install the Oracle Client if you implement a three-tier system. The Symantec Data Loss Prevention installer needs SQL\*Plus to create tables and views on the Enforce Server. Therefore, the Linux user account that is used to install Symantec Data Loss Prevention must be able to access to SQL\*Plus.

See "About installing or upgrading to Oracle 12c Standard Edition 2 Release 2" on page 7.

The instructions in this section assume that you are logged on locally to the Linux server and running the X Window System. It also assumes that you have the  $xorg-x11-apps.x86_{64}$  package installed. If you connect to the server remotely, you need a terminal emulator. You also need to set the location where the GUI tools can display their output; you use the export display command to do that. For example:

export DISPLAY=ip address:display number

**Note:** Refer to the configuration information in the X server management program for the IP address and display number. Typically, the display number is 0.

As you run the GUI tools later, you might get a response similar to the following:

X connection to localhost:10.0 broken (explicit kill or server shutdown)

Run the export display command again.

#### Installing Oracle 12.2.0.1 on Linux systems

For Symantec Data Loss Prevention installation on Linux systems, follow this procedure to install Oracle 12c SE2.

#### To install Oracle 12.2.0.1 on Linux systems

1 Log in to the terminal as the root user, then execute the following command:

```
su -l root
xhost +SI:localuser:oracle
```

- 2 Switch to the Oracle user terminal.
- 3 Copy the required software installation file or files to /home/oracle.

- 4 From /home/oracle, unzip the ZIP files you copied. You must run the unzip command as the Oracle user. If you run it as the root user, then the Oracle user is not able to view the extracted files unless you change the permissions. However, changing the permissions is not advisable from a security standpoint.
- 5 Put the contents of the **database** directory from the ZIP file you extracted to /home/oracle into a directory titled **database**. You should now have a directory named /home/oracle/database.
- 6 Change directory to:

cd /home/oracle/database/stage/cvu/cv/admin

7 Back up the cvu config file using this command:

cp cvu\_config backup\_cvu\_config

8 Edit the original cvu config file as follows:

Set CV ASSUME DISTID=OEL6 if you are using Linux 6.x

Set CV ASSUME DISTID=OEL7 if you are using Linux 7.x

Save the edited cvu config file.

9 Navigate to the /tmp/oracle\_install directory where you extracted the 12.2.0.1\_64\_bit\_Installation\_Tools.tar.gz file.

Copy the response files <code>Oracle\_12.2.0.1\_DBCA\_Linux.rsp</code> and <code>Oracle\_12.2.0.1\_Standard\_Edition\_Installation\_Linux.rsp</code> from <code>/tmp/oracle\_install/responsefiles</code> to a temporary folder such as <code>/home/oracle/oracle\_install/responsefiles</code>.

- 10 Provide read and write access to the /opt directory for the Oracle user.
- 11 In the Oracle user terminal execute this command:

Note: Line breaks added for legibility.

```
/home/oracle/database/runInstaller -noconfig -responseFile
/home/oracle/oracle_install/responsefiles
/Oracle_12.2.0.1_Standard_Edition_Installation_Linux.rsp
```

- 12 On the Configure Security Updates panel, I wish to receive security updates via My Oracle Support is selected. Click Next.
- 13 Click Yes to confirm that you have not provided an email address.

- 14 On the Select Installation Option panel, Install database software only is selected. Click Next.
- 15 On the Grid Installation Options panel, Single instance database installation is selected. Click Next.
- 16 On the Select Database Edition panel, Standard Edition is selected. Click Next.
- 17 On the **Specify Installation Location** panel, enter the following paths are specified. Click **Next**:
  - Oracle Base: /opt/oracle
  - Software Location: /opt/oracle/product/12.2.0.1/db\_1
- 18 If this is the first Oracle installation on the server computer, the installer application displays the **Create Inventory** panel. The inventory path is entered as /opt/oracle/oraInventory and the group name is entered as oinstall. Click **Next**.

The installer may display a warning message that you placed the central inventory location inside of the Oracle base directory. You can safely ignore this message for Symantec Data Loss Prevention database installations.

**19** On the **Privileged Operating System Groups** panel, click **Next** to grant the Database Administrator and Database Operator privileges to the default DBA group.

The installer application performs a prerequisite check and displays the results. Click the **Fix and Check Again** button to correct any warnings or installation errors.

20 On the Summary panel, click Install to begin the installation.

The installer application installs the Oracle 12c software on your computer.

21 The installer displays the Execute Configuration scripts window, which instructs you to execute two scripts as the root user. From the root xterm window, run the following two scripts:

```
/opt/oracle/oraInventory/orainstRoot.sh
/opt/oracle/product/12.2.0.1/db_1/root.sh
```

After you run the /opt/oracle/product/12.2.0.1/db\_1/root.sh script, you are prompted to enter the full pathname to the local binary directory. Accept the default /usr/local/bin directory and press Enter. Enter Y if the script asks for confirmation to overwrite the following files: dbhome, oraenv and coraenv.

The script displays Finished product-specific root actions when it is finished.

22 Enter Y after the script displays Do you want to setup oracle trace analyzer. Entering Y finishes the process to create the Oracle trace analyzer.

- 23 Return to the Execute Configuration scripts screen and click OK.
- 24 On the **Finish** panel, click **Close** to exit the installer application. You can safely ignore the configuration note displayed on this panel.

## Creating the Symantec Data Loss Prevention database on Linux

Follow this procedure to create the Symantec Data Loss Prevention database on a Linux system.

To create the Symantec Data Loss Prevention database on Linux systems

1 Set the ORACLE\_HOME and ORACLE\_SID environment variables for your new installation. Open a command prompt as the <code>oracle</code> user and enter:

```
export ORACLE_HOME=/opt/oracle/product/12.2.0.1/db_1
export ORACLE SID=protect
```

If you installed Oracle 12c into a different location, substitute the correct directory in this command.

You may want to add these commands to your user profile configuration so that the ORACLE\_HOME and ORACLE\_SID environment variables are defined each time you log on. See your Linux documentation for details about setting environment variables.

- 2 Navigate to /tmp/oracle\_install where you extracted the 12.2.0.1\_64\_bit\_Installation\_Tools.tar.gz file.
- 3 Copy the database template file (Oracle\_12.2.0.1\_Template\_for\_64\_bit\_LIN.dbt) to the \$ORACLE HOME/assistants/dbca/templates directory.
- 4 At the command prompt, execute the following command (line break added for legibility):

```
$ORACLE_HOME/bin/dbca
-createDatabase
-progressOnly
-responseFile /home/oracle/oracle_install/responsefiles/Oracle_12.2.0.1_DBCA_Linux.rsp
```

- 5 Enter the SYS password when you are prompted.
- 6 Create the SYSTEM password when you are prompted.

Follow these guidelines to create acceptable passwords:

- Passwords cannot contain more than 30 characters.
- Passwords cannot contain double quotation marks, commas, or backslashes.

- Avoid using the & character
- Passwords are case-sensitive by default. You can change the case sensitivity through an Oracle configuration setting.
- If your password uses special characters other than \_, #, or \$, or if your password begins with a number, you must enclose the password in double quotes when you configure it.

The progress of the Symantec Data Loss Prevention database creation displays on the terminal window.

## **Creating the TNS Listener on Linux**

Perform the following procedure to create a TNS listener for the Symantec Data Loss Prevention database.

Note: To use the the commands referenced in this procedure, ensure that your working directory is <code>\$ORACLE\_HOME/bin</code>. If SQL\*Plus does not work while following this procedure, set your <code>\$PATH</code> variable to point to <code>\$ORACLE\_HOME/bin</code>.

Before you create the TNS listener, confirm that the local host name can be resolved using the DNS server name or a hosts file. If no DNS server resolution exists, the Net Configuration Assistant (NETCA) does not start. If you use a host file (at /etc/hosts), it must contain IP-address-to-host-name mappings that point to the DNS server name. Add two entries to the /etc/hosts file, one that resolves the static IP and one that resolves the local host IP. For example, use the following:

[IP address or DNS] myhost.mydomain.com myhost 127.0.0.1 myhost.mydomain.com myhost

Replace myhost with the actual host name.

#### To create the TNS Listener

1 As the <code>oracle</code> user, confirm that the following environment variables are set before starting Oracle Net Configuration Assistant.

Set Oracle HOME to the following:

export ORACLE HOME= /opt/oracle/product/12.2.0.1/db 1

Set the Oracle SERVICE\_NAME to the following:

export ORACLE SID=protect

Set the path to the following

export PATH=\$ORACLE\_HOME\bin:\$PATH\$

2 As the Oracle user, start the Oracle Net Configuration Assistant:

\$ORACLE\_HOME/bin/netca

- 3 On the Welcome panel, select Listener configuration and click Next.
- 4 On the Listener Configuration, Listener panel, select Add and click Next.
- 5 On the Listener Configuration, Listener Name panel, enter a listener name and click Next.

Note: Use the default listener name, LISTENER, unless you must use a different name.

- 6 On the Listener Configuration, Select Protocols panel, select the TCP protocol and click Next.
- 7 On the Listener Configuration, TCP/IP Protocol panel, select Use the standard port number of 1521 and click Next.
- 8 On the Listener Configuration, More Listeners? panel, select No and click Next.
- 9 On the Listener Configuration Done panel, click Next.
- 10 Configure the Local Net Service Name in the Oracle Net Configuration Assistant.

See "Configuring the local net service name on Linux" on page 33.

Note: You must click **Finish** to exit the **Oracle Net Configuration Assistant** before continuing with this procedure.

11 Log on to the Oracle host computer as the Oracle user.

12 Confirm that the ORACLE\_SID is set to the following:

export ORACLE SID=protect

**13** Run the following command:

lsnrctl stop

14 Open the following file in a text editor:

\$ORACLE HOME/network/admin/listener.ora

15 Locate the following line:

(ADDRESS = (PROTOCOL = IPC) (KEY = <key value>))

- **16** Change key value to PROTECT.
- **17** Add the following line to the end of the file:

SECURE REGISTER LISTENER = (IPC)

- 18 Save the file and exit the text editor.
- 19 Run the following command as a root user:

lsnrctl start

20 Run the following commands to connect to the database using SQL\*Plus:

sqlplus /nolog

conn sys/<password> as sysdba

21 Run the following command:

```
ALTER SYSTEM SET local_listener =
    '(DESCRIPTION=(ADDRESS=(PROTOCOL=ipc)(KEY=PROTECT)))' SCOPE=both;
```

22 Run the following command to register the listener:

```
ALTER SYSTEM REGISTER;
```

23 Exit SQL Plus by running the following command:

exit

24 Run the following command to verify the change:

lsnrctl services

The command output should display a message similar to the following:

```
Services Summary...
Service "protect" has 1 instance(s).
Instance "protect", status READY, has 1 handler(s) for this service...
Handler(s):
    "DEDICATED" established:0 refused:0 state:ready
    LOCAL SERVER
The command completed successfully
```

If you are upgrading from an older Oracle version, continue the upgrade process by referring to one of the following topics that apply to your configuration:

- See "Upgrading from Oracle 11g SE on servers with more than two CPU sockets on a single-tier installation" on page 41.
- See "Upgrading from Oracle 11g SE1 or Oracle 11g SE on servers with two (or fewer) CPU sockets" on page 39.

### Configuring the local net service name on Linux

Perform the following procedure to configure the Local Net Service Name for the Symantec Data Loss Prevention database.

To configure the local net service name

1 If the Oracle Net Configuration Assistant is not already running, log on as the Oracle user and start it:

\$ORACLE HOME/bin/netca

- 2 On the Welcome panel, select Local Net Service Name configuration and click Next.
- 3 On the Net Service Name Configuration panel, select Add and click Next.
- 4 On the Net Service Name Configuration, Service Name panel, enter "protect" in the Service Name field and click Next.
- 5 On the Net Service Name Configuration, Select Protocols panel, select TCP and click Next.
- 6 On the Net Service Name Configuration, TCP/IP Protocol panel:

- Enter the IP address of the Oracle server computer in the Host name field.
- Select Use the standard port number of 1521 (the default value).
- Click Next.
- 7 On the Net Service Name Configuration, Test panel, select No, do not test and click Next.

Do not test the service configuration, because the listener has not yet started.

- 8 On the **Net Service Name Configuration, Net Service Name** panel, select accept the default name of "protect" and click **Next**.
- 9 On the Net Service Name Configuration, Another Net Service Name? panel, select No and click Next.
- 10 On the Net Service Name Configuration Done panel, select Next.
- 11 Click Finish to exit the Oracle Net Configuration Assistant.

### Verifying tnsnames.ora contents

Before you create the required Oracle user accounts, verify that the tnsnames.ora file contains entries for the protect database that you created.

#### To verify or update tnsnames.ora file contents

- 1 Using a text editor, open the tnsnames.ora file, located in the \$ORACLE HOME/network/admin directory.
- 2 Verify that the following lines are present in the file:

```
PROTECT =
  (DESCRIPTION =
    (ADDRESS_LIST =
    (ADDRESS = (PROTOCOL = TCP)(HOST = ip_address)(PORT = port_number))
    )
    (CONNECT_DATA =
        (SERVICE_NAME = protect)
    )
   )
)
```

If these lines do not exist, add them to the file, replacing *ip\_address* and *port\_number* with the correct values for your system.

Note: Do not copy and paste information to the tnsnames.ora file, as it can introduce hidden characters that cannot be parsed.

3 Save the tnsnames.ora file and exit the text editor.

# Verifying the Symantec Data Loss Prevention database

After you create the Symantec Data Loss Prevention database, verify that it was created correctly.

To verify that the database was created correctly

1 Open a command prompt as the Oracle user and start SQL\*Plus:

\$ORACLE\_HOME/bin/sqlplus /nolog

2 Log on as the SYS user:

SQL> connect sys/password@protect as sysdba

Where *password* represents the SYS password.

3 Run the following query:

```
SQL> SELECT * FROM v$version;
```

4 Make sure that the output from the query contains the following information, which identifies the software components as version 12.2.0.1.

The output information should read:

5 Exit SQL\*Plus:

SQL> exit

## Creating the Oracle user account for Symantec Data Loss Prevention (Linux)

Perform the following procedure to create an Oracle user account and name it "protect."

To create the new Oracle user account named "protect"

- 1 Copy the oracle\_create\_user.sql file from /tmp/oracle\_install/scripts to a local directory.
- 2 Open a command prompt as the oracle user and go to the directory where you copied the oracle\_create\_user.sql file.
- 3 Start SQL\*Plus:

sqlplus /nolog

4 Run the oracle\_create\_user.sql script:

SQL> @oracle\_create\_user.sql

5 At the **Please enter the password for sys user** prompt, enter the password for the SYS user.

- 6 At the Please enter Service Name prompt, enter protect.
- 7 At the Please enter required username to be created prompt, enter protect.
- 8 At the Please enter a password for the new username prompt, enter a new password.

Follow these guidelines to create acceptable passwords:

- Passwords cannot contain more than 30 characters.
- Passwords cannot contain double quotation marks, commas, or backslashes.
- Avoid using the & character.
- Passwords are case-sensitive by default. You can change the case sensitivity through an Oracle configuration setting.
- If your password uses special characters other than \_, #, or \$, or if your password begins with a number, you must enclose the password in double quotes when you configure it.

Store the password in a secure location for future use. You use this password to install Symantec Data Loss Prevention. If you need to change the password after you install Symantec Data Loss Prevention, see the *Symantec Data Loss Prevention Administration Guide* for instructions, available here:

http://www.symantec.com/docs/DOC9261

# Configuring automatic startup and shutdown of the database

To configure automatic startup and shutdown of the database, follow this procedure:

To configure the automatic startup and shutdown of the database

- 1 Switch to the root **xterm** window.
- 2 Go to the oracle install directory.

cd /tmp/oracle\_install

**3** Run the oracle post.sh script from the oracle install directory.

./scripts/oracle\_post.sh

4 Verify that the script completed successfully by checking if the very last line of the output is:

dbora 0:off 1:off 2:off 3:on 4:on 5:on 6:off

You may see errors before the last line (for example, cannot access /var/log/dbora). You can ignore these errors.

## Upgrading to Oracle 12c Standard Edition 2 Release 2

This chapter includes the following topics:

- Upgrading from Oracle 11g SE1 or Oracle 11g SE on servers with two (or fewer) CPU sockets
- Upgrading from Oracle 11g SE on servers with more than two CPU sockets on a two-tier installation
- Upgrading from Oracle 11g SE on servers with more than two CPU sockets on a single-tier installation
- Upgrading to Oracle 12.2.0.1

# Upgrading from Oracle 11g SE1 or Oracle 11g SE on servers with two (or fewer) CPU sockets

Table 5-1 describes the steps you complete to upgrade to Oracle 12c SE2 from Oracle 11g SE or SE1 on servers with two (or fewer) CPU sockets.

Table 5-1Upgrade path from Oracle 11g SE1 or Oracle 11g SE on servers with two (or<br/>fewer) CPU sockets

| Step | Action                                                                                                    | Information                                                                                                    |
|------|----------------------------------------------------------------------------------------------------|----------------------------------------------------------------------------------------------------|
| 1    | Stop all Symantec Data Loss Prevention services on<br>the Enforce Server except the Symantec DLP Update<br>Service. | For information on stopping services, see<br>the <i>Symantec Data Loss Prevention</i><br><i>Upgrade Guide</i> . |

| Table 5-1 | Upgrade path from Oracle 11g SE1 or Oracle 11g SE on servers with two (or |
|-----------|---------------------------------------------------------------------------|
|           | fewer) CPU sockets (continued)                                            |

| Step | Action                                                                | Information                                                                                        |
|------|-----------------------------------------------------------------------|----------------------------------------------------------------------------------------------------|
| 2    | Upgrade the database to Oracle 12c SE2.                               | See "Upgrading to Oracle 12.2.0.1" on page 42.                                                     |
| 3    | Re-create the TNS listener.                                           | See "Creating the TNS Listener on Windows" on page 16.                                             |
|      |                                                                       | See "Creating the TNS Listener on Linux" on page 30.                                               |
| 4    | Re-create the local net services.                                     | See "Configuring the local net service name on Windows" on page 19.                                |
|      |                                                                       | See "Configuring the local net service name on Linux" on page 33.                                  |
| 5    | Connect Symantec Data Loss Prevention to the Oracle 12c SE2 database. | See "Connect Symantec Data Loss<br>Prevention to the Oracle 12c SE2 database"<br>on page 57.       |
| 6    | Restart all Symantec Data Loss Prevention services.                   | For information on starting services, see the <i>Symantec Data Loss Prevention Upgrade Guide</i> . |

# Upgrading from Oracle 11g SE on servers with more than two CPU sockets on a two-tier installation

 Table 5-2 describes the steps you complete to upgrade to Oracle 12c SE2 from Oracle 11g

 SE on servers with more than two CPU sockets on a two-tier installation.

It is likely that your license for Oracle 12c SE2 limits CPU sockets to two. You may be running an Oracle 11g database on computers with more than two CPU sockets. If this is the case, you must migrate your database to a new computer with two CPU sockets.

 
 Table 5-2
 Upgrade path for Oracle 11g SE on servers with more than two CPU sockets on a two-tier installation

| Step | Action                                                     | Information                                                                 |
|------|------------------------------------------------------------|-----------------------------------------------------------------------------|
| 1    | Migrate the database to new hardware with two CPU sockets. | See "About migrating the Oracle database to supported hardware" on page 47. |

| Table 5-2 | Upgrade path for Oracle 11g SE on servers with more than two CPU sockets on |
|-----------|-----------------------------------------------------------------------------|
|           | a two-tier installation (continued)                                         |

| Step | Action                                                                                                    | Information                                                                                                    |
|------|----------------------------------------------------------------------------------------------------|----------------------------------------------------------------------------------------------------|
| 2    | Stop all Symantec Data Loss Prevention services on<br>the Enforce Server except the Symantec DLP Update<br>Service. | For information on stopping services, see<br>the <i>Symantec Data Loss Prevention</i><br><i>Upgrade Guide</i> . |
| 3    | Install the Oracle 12c SE2 on new two CPU socket hardware.                                                          | See "Steps to install Oracle 12c SE2 on Windows" on page 12.                                                    |
|      |                                                                                                    | See "Steps to install Oracle 12c SE2 on Linux" on page 23.                                                      |
| 4    | Re-create the TNS listener.                                                                                         | See "Creating the TNS Listener on Windows" on page 16.                                                          |
|      |                                                                                                    | See "Creating the TNS Listener on Linux" on page 30.                                                            |
| 5    | Re-create the local net services.                                                                                   | See "Configuring the local net service name on Windows" on page 19.                                             |
|      |                                                                                                    | See "Configuring the local net service name on Linux" on page 33.                                               |
| 6    | Connect Symantec Data Loss Prevention to the Oracle 12c SE2 database.                                               | See "Connect Symantec Data Loss<br>Prevention to the Oracle 12c SE2 database"<br>on page 57.                    |
| 7    | Restart all Symantec Data Loss Prevention services.                                                                 | For information on starting services, see the <i>Symantec Data Loss Prevention Upgrade Guide</i> .              |

# Upgrading from Oracle 11g SE on servers with more than two CPU sockets on a single-tier installation

 Table 5-3 describes the steps you complete to upgrade to Oracle 12c SE2 from Oracle 11g

 SE on servers with more than two CPU sockets on a single-tier installation.

It is likely that your license for Oracle 12c SE2 limits CPU sockets to two. You may be running an Oracle 11g database on computers with more than two CPU sockets. If this is the case, you must migrate your database to a new computer with two CPU sockets.

|      | -                                                                                                    |                                                                                                    |
|------|----------------------------------------------------------------------------------------------------|----------------------------------------------------------------------------------------------------|
| Step | Action                                                                                                    | Information                                                                                                    |
| 1    | Migrate the database to new hardware with two CPU sockets.                                                                                                  | See "About migrating the Oracle database to supported hardware" on page 47.                                                      |
| 2    | On your Symantec Data Loss Prevention<br>14.6 Enforce Server, stop all Symantec Data<br>Loss Prevention services except the<br>Symantec DLP Update Service. | For information on stopping services, see<br>chapter 5 in the <i>Symantec Data Loss</i><br><i>Prevention Upgrade Guide</i> .     |
| 3    | Install the Oracle 12c SE2 on new two CPU socket hardware.                                                                                                  | See "Steps to install Oracle 12c SE2 on<br>Windows" on page 12.<br>See "Steps to install Oracle 12c SE2 on Linux"<br>on page 23. |
| 4    | Migrate the Enforce Server to supported hardware.                                                                                                    | Refer to the Symantec Symantec Data Loss<br>Prevention System Maintenance Guide.<br>http://www.symantec.com/docs/DOC9267.        |

## Table 5-3Upgrade path for Oracle 11g SE on servers with more than two CPU sockets on<br/>a single-tier installation

## Upgrading to Oracle 12.2.0.1

You use the following steps to upgrade your Oracle 11g SE1 or Oracle 11g SE database running on servers with two (or fewer) CPU sockets. The following steps include details for both Windows and Linux.

**Note:** If you upgrade the Oracle database on Linux, you must complete prerequisite steps. See "Preparing the Linux environment" on page 24.

#### Complete the following steps to upgrade your version to Oracle 12.2.0.1:

1 Obtain the Oracle 12.2.0.1 installation software.

Go to Symantec Software Downloads to download the installation media.

2 Install Oracle 12.2.0.1 under the same folder as Oracle 11g. For example:

c:\oracle\product\12.2.0.1\db1 for Windows

/opt/oracle/product/12.2.0.1/db1 for Linux

Refer to the install steps for your particular database server OS to install the Oracle 12.2.0.1 database:

See "Installing Oracle 12c SE2 on Windows" on page 13.

See "Installing Oracle 12c SE2 on Linux" on page 26.

3 Set ORACLE\_HOME depending on your database server OS:

set ORACLE HOME=c:\oracle\product\12.2.0.1\db 1 for Windows

export ORACLE\_HOME=/opt/oracle/product/12.2.0.1/db\_1 for Linux

Note: Clear any errors before starting the Database Upgrade Assistant.

4 Set the ORACLE\_SID variable:

set ORACLE SID=protect for Windows

export ORACLE SID=protect for Linux

5 Set the display variable if you upgrade on Linux by running the following command:

export DISPLAY=ip address:display number

Where ip\_address is the local host.

6 Start the Database Upgrade Assistant by running the following command:

%ORACLE HOME%/bin/dbua for Windows

 $ORACLE_HOME/bin/dbua$  for Linux

If the Database Upgrade Assistant does not launch and an error message displays, complete the following items in order:

- Open the command prompt window.
- Set ORACLE\_HOME depending on your database server OS: set ORACLE\_HOME=c:\oracle\product\12.2.0.1\db\_1 for Windows export ORACLE HOME= /opt/oracle/product/12.2.0.1/db1 for Linux
- Set the path:

set PATH=%PATH%:%ORACLE\_HOME%\bin for Windows
export PATH=\$PATH:\$ORACLE HOME\bin for Linux

- Restart the Database Upgrade Assistant: %ORACLE\_HOME%/bin/dbua for Windows
   \$ORACLE\_HOME/bin/dbua for Linux
- 7 Confirm that the OracleServicePROTECT service is running.

If the service is not running, an error message displays and the upgrade process cannot finish.

8 Refer to the following table for information on what to enter on each screen of the Database Upgrade Assistant.

| Screen                 | Description                                                                                                    |
|------------------------|----------------------------------------------------------------------------------------------------|
| Select Database        | Do not enter the sysdba user name and password. You connect to the existing database at a later part of the upgrade.                                                                                                    |
| Prerequisite Checks    | Resolve any warnings or errors that display. In some cases,<br>you must drop packages from previous Symantec Data Loss<br>Prevention versions to clear errors. For example, to drop<br>Symantec Data Loss Prevention 14.0 packages, you run the<br>following SQL command: |
|                        | SQL> drop package<br>UPGRADESCEHEME_PRELOAD_V14_0_0                                                                                                    |
| Select Upgrade Options | Leave the settings as default.                                                                                                    |
| Select Recover Options | Select I have my own backup and restore strategy.                                                                                                    |
| Configure Network      | Clear the selected listener that displays on the <b>Listener</b><br><b>Selection</b> tab. You re-create the listener in a later step. Leave<br>the remaining settings default.                                                                                            |
| Configure Management   | Clear the <b>Configure Enterprise Manager (EM) database</b><br>express selection.                                                                                                    |
| Summary                | The <b>Summary</b> screen lists the settings that are used during the database upgrade. Click <b>Finish</b> .                                                                                                    |
| Progress               | The <b>Progress</b> screen displays the details about the upgrade.<br>The upgrade can take around 30 minutes to complete.                                                                                                    |
| Results                | The <b>Results</b> screen displays when the upgrade completes.                                                                                                    |

9 Re-create the TNS listener.

See "Creating the TNS Listener on Windows" on page 16. See "Creating the TNS Listener on Linux" on page 30.

10 Re-create the local net services.

See "Configuring the local net service name on Windows" on page 19. See "Configuring the local net service name on Linux" on page 33.

- 11 Restart Symantec Data Loss Prevention services.
- **12** Log on to the Enforce Server administration platform.

If the Enforce Server logon page does not load and instead displays a 'GLOBAL NOT\_FOUND' message, restart all Symantec Data Loss Prevention services again.

Chapter

## Migrating the Oracle database to supported hardware

This chapter includes the following topics:

- About migrating the Oracle database to supported hardware
- Workflow for migrating the Oracle database to supported hardware
- Confirm the schema row count before the export (Windows)
- Exporting a database schema (Windows)
- Confirm the schema row count before the export (Linux)
- Exporting a database schema (Linux)
- Importing a database backup schema on Windows
- Confirm the schema row count after the import (Windows)
- Import the database backup schema on Linux
- Confirm the schema row count after the import (Linux)
- Connect Symantec Data Loss Prevention to the Oracle 12c SE2 database

# About migrating the Oracle database to supported hardware

Your license requires that you run Oracle 12c SE2 on a two CPU socket system. If you are running an Oracle 11g database on computers with more than two CPU sockets you must migrate your database to a new computer with two CPU sockets running Oracle 12c SE2.

**Note:** If you are migrating to a two-CPU socket system and you use a single-tier or a two-tier Symantec Data Loss Prevention implementation, you must migrate the Enforce Server and detection servers to the two-CPU system. See chapter 6 for Windows or chapter 7 for Linux in the Symantec Data Loss Prevention System Maintenance Guide available here:

www.symantec.com/docs/DOC9267

## Workflow for migrating the Oracle database to supported hardware

Table 6-1 describes the process to migrate the Oracle 12c SE2 database to a server with two CPU sockets.

These steps assume that you have updated Symantec Data Loss Prevention to version 14.6, 15.0, 15.1, or 15.5.

See "Upgrading from Oracle 11g SE on servers with more than two CPU sockets on a two-tier installation" on page 40.

See "Upgrading from Oracle 11g SE on servers with more than two CPU sockets on a single-tier installation" on page 41.

**Note:** You can use these steps to run the Oracle 12c SE2 database on the same server as the Enforce Server (a single-tier system).

| Table 6-1         Steps to migrate the Oracle database to a server with two CPU sock | ets |
|--------------------------------------------------------------------------------------|-----|
|--------------------------------------------------------------------------------------|-----|

| Step | Action                                                             | Description                                                                                                    |
|------|--------------------------------------------------------------------|----------------------------------------------------------------------------------------------------|
| 1    | Stop Symantec Data Loss Prevention services on the Enforce Server. | For information on stopping services,<br>see the <i>Symantec Data Loss</i><br><i>Prevention Upgrade Guide</i> available<br>here: |
|      |                                                                    | http://www.symantec.com/docs/DOC9258                                                                                             |

| Table 6-1 | Steps to migrate the Oracle database to a server with two CPU sockets |
|-----------|-----------------------------------------------------------------------|
|           | (continued)                                                           |

| Step | Action                                                 | Description                                                                                                    |
|------|--------------------------------------------------------|----------------------------------------------------------------------------------------------------|
| 2    | Install Oracle 12c SE2 on the two CPU socket system.   | See "Steps to install Oracle 12c SE2<br>on Windows" on page 12.                                                                                            |
|      |                                                        | See "Steps to install Oracle 12c SE2<br>on Linux" on page 23.                                                                                              |
| 3    | Confirm the database row count.                        | See "Confirm the schema row count<br>before the export (Windows)"<br>on page 49.                                                                           |
|      |                                                        | See "Confirm the schema row count before the export (Linux)" on page 51.                                                                                   |
| 4    | Export the existing database.                          | See "Exporting a database schema<br>(Windows)" on page 50.                                                                                                 |
|      |                                                        | See "Exporting a database schema<br>(Linux)" on page 52.                                                                                                   |
| 4    | Create the Oracle user account.                        | See "Creating the Oracle user account<br>for Symantec Data Loss Prevention<br>(Windows)" on page 20.                                                       |
|      |                                                        | See "Creating the Oracle user account<br>for Symantec Data Loss Prevention<br>(Linux)" on page 36.                                                         |
| 5    | Import the database.                                   | Copy the Oracle export.dmp file<br>from the location on the previous<br>server computer to the same locations<br>on the two CPU socket server<br>computer. |
|      |                                                        | See "Importing a database backup schema on Windows" on page 53.                                                                                            |
|      |                                                        | See "Import the database backup schema on Linux" on page 55.                                                                                               |
| 6    | Confirm the schema row count in the imported database. | See "Confirm the schema row count<br>after the import (Windows)"<br>on page 54.                                                                            |
|      |                                                        | See "Confirm the schema row count after the import (Linux)" on page 56.                                                                                    |

## Table 6-1 Steps to migrate the Oracle database to a server with two CPU sockets (continued)

| Step | Action                                                                                         | Description                                                                                                    |
|------|------------------------------------------------------------------------------------------------|----------------------------------------------------------------------------------------------------|
| 7    | Create the TNS listener on the Oracle 12c SE2 server.                                          | See "Creating the TNS Listener on<br>Windows" on page 16.<br>See "Creating the TNS Listener on<br>Linux" on page 30. |
| 8    | Modify the jdbc.properties file on the Enforce Server to point to the Oracle 12c SE2 database. | See "Connect Symantec Data Loss<br>Prevention to the Oracle 12c SE2<br>database" on page 57.                         |

# Confirm the schema row count before the export (Windows)

Confirm the schema row count before you begin the database export. You use the database row count to compare to the count after you complete the export.

#### To confirm the database object count

1 Run the command:

sqlplus protect/<password>@protect

2 Run the following command to create a PL\SQL function to generate the row count:

```
SQL>create or replace function
row_count (p_tablename in varchar2)
return number
as
l_count number;
begin execute immediate
'select count(*)
from ' || p_tablename
into l_count;
return l_count;
end;
/
```

3 Run the following query to generate the row count for each table in your schema:

SQL>spool rowCount before export.txt

SQL>select table\_name, row\_count(table\_name) num\_of\_rows from user\_tables; SQL>spool off

The rowCount before export.txt file is generated in the execution directory.

4 Save the rowCount before export.txt file for future use.

### Exporting a database schema (Windows)

Complete the following steps to migrate the necessary Oracle database schemas from an unsupported Oracle installation on Windows.

**Note:** Before you begin the process to export database schemas, back up the database. For more information, see the *Symantec Data Loss Prevention System Maintenance Guide*, available here:

http://www.symantec.com/docs/DOC9267.

#### To export the Oracle database on Windows

1 Set the ORACLE\_HOME and ORACLE\_SID variables using the following commands:

set ORACLE\_HOME=c:\oracle\product\oracle\_version\db\_1 where oracle\_version is the existing Oracle database version. For example, enter **11.2.0.4** if you are running Oracle 11g Release 2.

set ORACLE SID = protect

2 Log on as the SYS user:

sqlplus /nolog

SQL> connect sys/password@protect as sysdba

Where **password** represents the SYS password.

**3** Run the following command:

Select \* from dba directories;

Running this command identifies the location of the DATA\_PUMP\_DIR where the export.dmp file is created at the end of the database export procedure.

4 Run the following command:

Grant read, write on directory DATA\_PUMP\_DIR to protect;

5 Run the following command:

Grant exp full database to protect;

6 Exit SQL\*Plus:

SQL> exit

7 Export the database schema by running the following command from a command prompt:

Expdp protect/<protect schema password> DUMPFILE=export.dmp schemas=protect DIRECTORY=DATA PUMP DIR EXCLUDE=INDEX, STATISTICS

8 Verify that the export.dmp file is created in the DATA PUMP DIR location.

# Confirm the schema row count before the export (Linux)

Confirm the schema row count before you begin the database export. You use the schema row count to compare to the count after you complete the export.

#### To confirm the database object count

1 Run the command:

sqlplus protect/<password>@protect

2 Run the following command to create a PL\SQL function to generate the row count:

```
SQL>create or replace function
row_count (p_tablename in varchar2)
return number
as
l_count number;
begin execute immediate
'select count(*)
from ' || p_tablename
into l_count;
return l_count;
end;
/
```

3 Run the following query to generate the row count for each table in your schema:

SQL>spool rowCount before export.txt

SQL>select table\_name, row\_count(table\_name) num\_of\_rows from user\_tables; SQL>spool off

The rowCount before export.txt file is generated in the execution directory.

4 Save the rowCount before export.txt file for future use.

### Exporting a database schema (Linux)

Complete the following steps to export the necessary Oracle database schemas from an unsupported Oracle installation on Linux.

**Note:** Before you begin the process to export database schemas, back up the database. For more information, see the *Symantec Data Loss Prevention System Maintenance Guide*, available here:

http://www.symantec.com/docs/DOC9267.

#### To export the Oracle database on Linux

1 Set the ORACLE\_HOME and ORACLE\_SID variables using the following commands:

export ORACLE\_HOME=/opt/oracle/product/*oracle\_version*/db\_1 where *oracle\_version* is the existing Oracle database version. For example, enter **11.2.0.4** if you are running Oracle 11g Release 2.

export ORACLE SID = protect

2 Log on as the SYS user:

sqlplus /nolog

SQL> connect sys/**password**@protect as sysdba

Where **password** represents the SYS password.

3 Run the following command:

Select \* from dba directories;

Running this command identifies the location of the DATA\_PUMP\_DIR where the export.dmp file is created at the end of the database export procedure.

4 Run the following command:

Grant read, write on directory DATA PUMP DIR to protect;

5 Run the following command:

Grant exp full database to protect;

6 Exit SQL\*Plus:

SQL> exit

7 Switch to the Oracle user by running the following command:

su - oracle

8 Export the database schema by running the following command from Terminal:

Expdp protect/<protect schema password> DUMPFILE=export.dmp schemas=protect DIRECTORY=DATA PUMP DIR EXCLUDE=INDEX, STATISTICS

9 Verify that the export.dmp file is created in the DATA PUMP DIR location.

### Importing a database backup schema on Windows

Complete the following steps on the two CPU socket Windows server computer.

Import the database backup schema to Windows

1 Set the ORACLE\_HOME and ORACLE\_SID variables as follows:

set ORACLE HOME=c:\oracle\product\12.2.0.1\db 1

set ORACLE SID = protect

2 Log on as the SYS user:

sqlplus /nolog
SQL> connect sys/**<password>**@protect as sysdba

Where **password** represents the SYS password.

**3** Run the following command:

Grant read, write on directory DATA\_PUMP\_DIR to protect;

4 Run the following command:

Grant imp\_full\_database to protect;

5 Exit SQL\*Plus:

SQL> exit

6 Import the database schema by running the following command from a command prompt:

```
Impdp 'sys/<password> as sysdba' DUMPFILE=export.dmp schemas=protect
DIRECTORY=DATA PUMP DIR
```

- 7 Regenerate statistics and rebuild indexes after the import completes.
- 8 Verify that the import process was successful by running the following command:

sqlplus protect/<**<password>**>@protect

Verify that data is present in the schema.

# Confirm the schema row count after the import (Windows)

After importing the database schema, you generate a row count of each table in the schema. You compare the data you generate with the data you generated before the schema export.

To generate a row count of each table in the schema

1 Run the following command:

sqlplus protect/<password>@protect

**2** Run the following command to create a PL\SQL function to generate the row count:

```
SQL>create or replace function
row_count (p_tablename in varchar2)
return number
as
l_count number;
begin
execute immediate
'select count(*)
from ' || p_tablename
into l_count;
return l_count;
end;
/
```

3 Run the following query to generate a row count for each table in the schema:

SQL>spool rowCount\_ater\_import.txt SQL>select table\_name, row\_count(table\_name) num\_of\_rows from user\_tables; SQL>spool off The rowCount\_after\_import.txt is created in the execution directory.

4 Compare the data in rowCount\_after\_import.txt with the rowCount\_before\_export.txt file you created before the export operation.

See "Confirm the schema row count before the export (Windows)" on page 49.

### Import the database backup schema on Linux

Complete the following steps on the two CPU socket Linux server computer.

Import the database backup schema to Linux

1 Set the ORACLE\_HOME and ORACLE\_SID variables as follows:

```
export ORACLE_HOME=/opt/oracle/product/12.2.0.1/db_1
```

export ORACLE\_SID = protect

2 Log on as the SYS user:

sqlplus /nolog

SQL> connect sys/password@protect as sysdba

Where password represents the SYS password.

3 Run the following command:

Grant read, write on directory DATA PUMP DIR to protect;

4 Run the following command:

```
Grant imp_full_database to protect;
```

5 Exit SQL\*Plus:

SQL> exit

6 Switch to the Oracle user using the following command:

su - oracle

7 Import the database schema by running the following command from the Terminal:

impdp \'sys/<password> as sysdba\' dumpfile=export.dmp schemas=protect
DIRECTORY=DATA PUMP DIR

- 8 Regenerate statistics and rebuild indexes after the import completes.
- 9 Verify that import was successful by running the following command:

sqlplus protect/<password>@protect

Verify that data is present in the schema.

# Confirm the schema row count after the import (Linux)

After importing the database schema, you generate a row count of each table in the schema. You compare the data you generate with the data you generated before the schema export.

To generate a row count of each table in the schema

1 Run the following command:

sqlplus protect/<password>@protect

2 Run the following command to create a PL\SQL function to generate the row count:

```
SQL>create or replace function
row_count (p_tablename in varchar2)
return number
as
l_count number;
begin
execute immediate
'select count(*)
from ' || p_tablename
into l_count;
return l_count;
end;
/
```

3 Run the following query to generate a row count for each table in the schema:

SQL>spool rowCount\_ater\_import.txt SQL>select table\_name, row\_count(table\_name) num\_of\_rows from user\_tables; SQL>spool off The rowCount after import.txt is created in the execution directory.

4 Compare the data in rowCount\_after\_import.txt with the rowCount\_before\_export.txt file you created before the export operation.

See "Confirm the schema row count before the export (Linux)" on page 51.

## **Connect Symantec Data Loss Prevention to the Oracle 12c SE2 database**

You update the configuration file jdbc.properties on the existing Enforce Server file system to reference the Oracle 12c SE2 database.

Complete the following steps to update the jdbc.properties:

- 1 Locate the jdbc.properties file on the Enforce Server. The following table lists the location based on platform and version:
  - Windows \SymantecDLP\Protect\config on Symantec Data Loss Prevention version 15.0 through 14.6.

\Program
Files\Symantec\DataLossPrevention\EnforceServer\15.5\Protect\config
on Symantec Data Loss Prevention version 15.5 and later.

Linux /opt/SymantecDLP/Protect/config on Symantec Data Loss Prevention version 15.0 through 14.6.

/opt/Symantec/DataLossPrevention/EnforceServer/15.5/Protect/config
on Symantec Data Loss Prevention version 15.5 and later.

- 2 Open the file and locate the **host** line where the **jdbc.dbalias.oracle-thin** value displays the default IP.
- 3 Enter the DNS or IP of the two CPU server computer.
- 4 Save the file.

- 5 Restart the Symantec DLP Manager service on the Enforce Server.
- 6 Log on to the Enforce Server administration console to confirm that the Enforce Server is connected to the database. If you cannot log on, restart all Symantec DLP services and log on again.